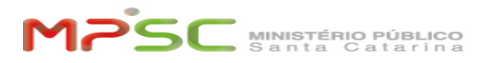

## Como consultar o histórico de peticionamento intermediário no site do MPSC 09/18/2024 22:34:08

|                                                                                                    |                                                                                                    |                    |                           | FAQ Article Print       |
|----------------------------------------------------------------------------------------------------|----------------------------------------------------------------------------------------------------|--------------------|---------------------------|-------------------------|
| Category:                                                                                                    | T.I.::SIG::Informação                                                                                                    | Votes:             | 0                         |                         |
| State:                                                                                                    | public (all)                                                                                                    | Result:            | 0.00 %                    |                         |
| Language:                                                                                                    | pt                                                                                                    | Last update:       | 16:03:07 - 12/15/2023     |                         |
|                                                                                                    |                                                                                                    |                    |                           |                         |
| Keywords                                                                                                    |                                                                                                    |                    |                           |                         |
| Consulta, histórico, a                                                                                                    | ditamento, peticionamento, intermediario, site                                                                                                    |                    |                           |                         |
| Problem (public)                                                                                                    |                                                                                                    |                    |                           |                         |
|                                                                                                    |                                                                                                    |                    |                           |                         |
| Solution (public)                                                                                                    |                                                                                                    |                    |                           |                         |
| Como consultar o hist                                                                                                    | tórico de peticionamento intermediário no site do MPSC                                                                                                    |                    |                           |                         |
| Após efetuar um peti<br>Ministério Público ([1]<br>peticionamento inter                                                                                                    | cionamento intermediário (aditamento) por meio do site do<br>Jlink), é possível consultar o histórico de<br>mediário. Acompanhe abaixo como realizar esta atividade.                                                                                                    |                    |                           |                         |
| *O peticionamento in<br>ao cidadão que possu<br>Ministério Público ([2]<br>procedimentos já em                                                                                  | termediário (aditamento), é uma funcionalidade que permite<br>la acesso ao site de peticionamento intermediário do<br>Jlink), possa adicionar (aditar) documentos em<br>andamento no Ministério Público.                                                                                                    |                    |                           |                         |
| Consulta ao histórico                                                                                                    | de peticionamento intermediário                                                                                                    |                    |                           |                         |
| Acesse o site de petic<br>e preencha os campo<br>em seguida clique no<br>peticionamento interr<br>contidas nesta [4]FAC                                                         | cionamento intermediário do Ministério Público ([3]link),<br>s com o seu CPF e Senha conforme indicado na figura abaixo,<br>botão Acessar. Caso ainda não possua acesso ao site de<br>mediário do Ministério Público, utilize as orientações<br>Q para solicitar seu cadastramento de usuario.                             |                    |                           |                         |
| *O cadastro de usuar<br>intermediário é difere<br>Ministerio Publico ([5]                                                                                                    | io para consultar o histórico de peticionamento<br>nte do utilizado no site de peticionamento inicial do<br>llink).                                                                                                    |                    |                           |                         |
| *O cadastro de usuar<br>intermediário é o mes<br>no site do Ministério I<br>consultas posteriores                                                                               | io para consultar o histórico de peticionamento<br>smo utilizado para efetuar um peticionamento intermediário<br>Público ([6]link) e deverá ser feito uma única vez, em<br>, pode-se utilizar a mesma credencial.                                                                                                    |                    |                           |                         |
| Após acessar o site d<br>([7]link) com seu CPF<br>abaixo. Clique sobre                                                                                                    | e peticionamento intermediário do Ministério Público<br>e Senha você será redirecionado conforme a figura<br>o botão "Histórico de Aditamento".                                                                                                    |                    |                           |                         |
| Na sequência, você p<br>Adicione a data de In<br>"Gerar Histórico".                                                                                                    | oderá escolher o período que deseja consultar o histórico.<br>ício e Fim do período desejado, e em seguida clicar sobre                                                                                                    |                    |                           |                         |
| *O período máximo d                                                                                                    | e consulta é de 365 dias.                                                                                                    |                    |                           |                         |
| Neste momento, o histórico de peticionamento intermediário (histórico de aditamento) será exibido com as seguintes informações:                                                 |                                                                                                    |                    |                           |                         |
| Nº MP: (é o número d<br>quando o peticionam                                                                                                    | o procedimento em andamento no Ministério Público, gerado<br>ento inicial é efetuado).                                                                                                    |                    |                           |                         |
| Data de envio: Data e                                                                                                    | em que o peticionamento intermediário foi efetuado.                                                                                                    |                    |                           |                         |
| Usuário: Pessoa que e                                                                                                    | efetuou o peticionamento intermediário.                                                                                                    |                    |                           |                         |
| Órgão: Identifica se é                                                                                                    | uma pessoa física ou CNPJ.                                                                                                    |                    |                           |                         |
| Status do arquivo: Ex<br>procedimento em ano<br>"Aditado" (Significa q<br>(Significa que o docu<br>novamente) e "Aguar<br>apreciação no sistem                                  | ibe a situação do documento adicionado (aditado) ao<br>Jamento no Ministério Público, sendo eles diferenciados por<br>ue o envio do documento foi concluído), "Excluído"<br>mento foi excluído, e se necessário deve ser enviado<br>dando aditamento" (Significa que o documento ainda aguard<br>a do Ministério Público). | a                  |                           |                         |
| Aproveite esta funcio<br>peticionamento interi<br>Público.                                                                                                    | nalidade sempre que precisar acompanhar o histórico de<br>nediário de procedimentos em andamento no Ministério                                                                                                    |                    |                           |                         |
| <ul> <li>[1] https://www.mpsc</li> <li>[2] https://www.mpsc</li> <li>[3] https://www.mpsc</li> <li>[4] https://helpdesk.mpsc</li> <li>1NvcnRCeT1GQVFJRE</li> <li>[5]</li> </ul> | .mp.br/servicos/peticionamento-ext-inter<br>.mp.br/servicos/peticionamento-ext-inter<br>.mp.br/servicos/peticionamento-ext-inter<br>c.mp.br/otrs/public.pl?Action=PublicFAQZoom;ItemID=2525;Z<br>btPcmRI%0Acj1Eb3duO1N0YXJ0SGI0PTE%3D%0A;                                                                                  | oomBackLink=QWN0aW | √9uPVB1YmxpY0ZBUUV4cGxvcm | VyO0NhdGVnb3J5SUQ9MjgzO |

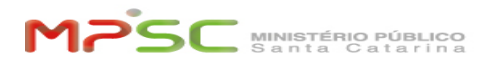

https://keycloak-saj.mpsc.mp.br/auth/realms/PETICIONAMENTOPRD/protocol/openid-connect/auth?client\_id=mp-peticionamento-app&redirect\_uri=https%3A%2F%2 Fpet.mpsc.mp.br%2F&state=05e7b67e-e225-483b-a4e5-6acab7f1a373&response\_mode=fragment&response\_type=code%20id\_token%20token&sc ope=openid&nonce=e203357c-9b5b-40fb-be1f-1846fd19d5dc [6] https://www.mpsc.mp.br/servicos/peticionamento-ext-inter [7] https://www.mpsc.mp.br/servicos/peticionamento-ext-inter